Week 01 Terminal Commands

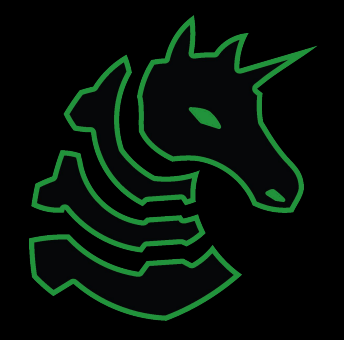

Slides By Thomas Quig & Anusha Ghosh on 8/29/21

Announcements

- Scoreboard reset

## - Fall recruitment event (SEP 25)

- CSAW !!!

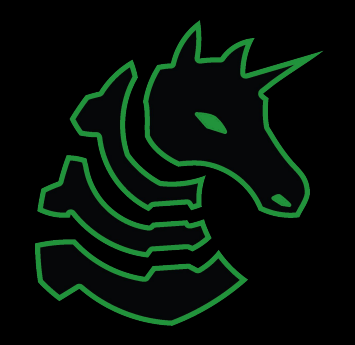

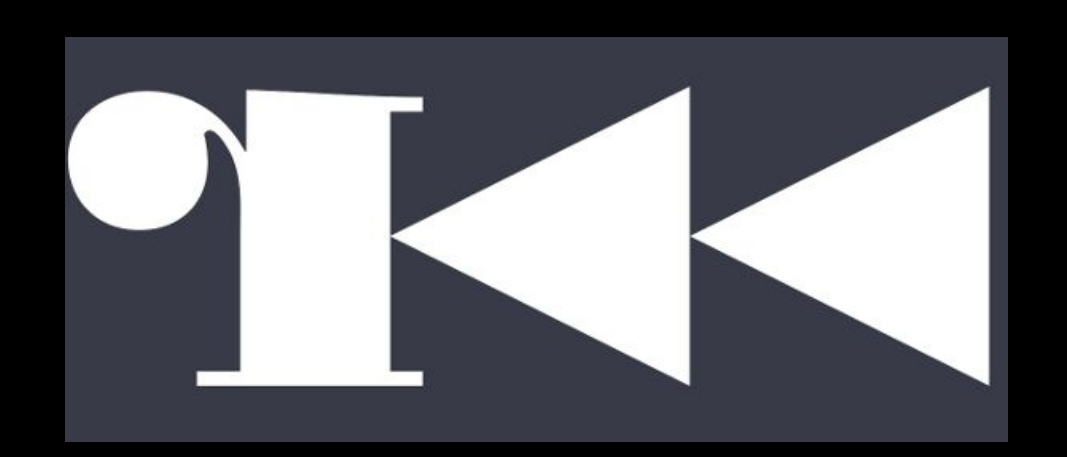

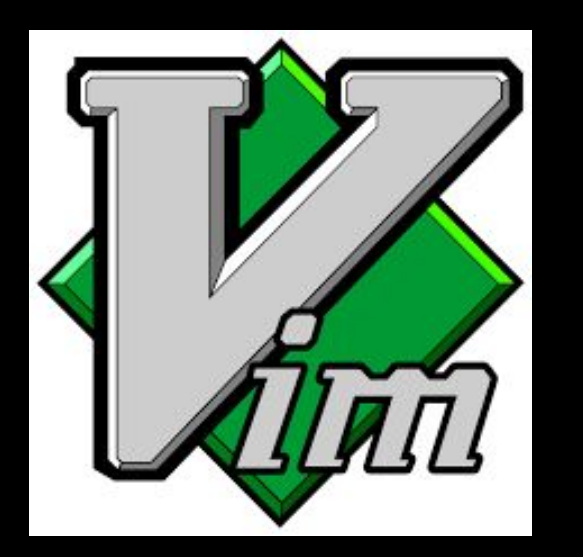

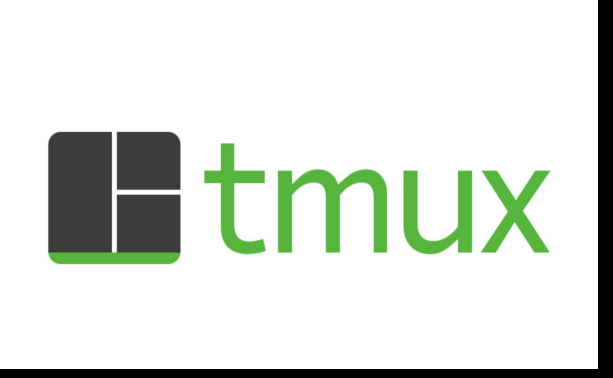

And other valuable commands you will use often

### Table of Contents

- Relevant commands :)
- File Commands
  - find
  - grep
  - strings
  - file
- Process Commands
  - gdb
  - r2
- "The other Stuff"
  - git
  - vim
  - tmux

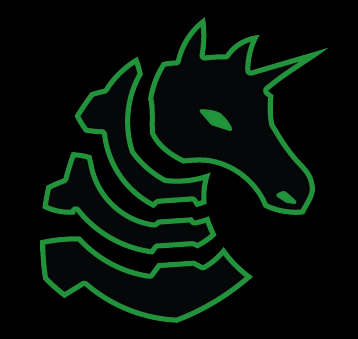

## THIS IS THE PART WHEN WE PUT THE FLAG ON THE BOARD sigpwny{wh@t\_1n\_th3\_shell\_is\_g0ing\_oN!?}

This is here so we don't forget

# This is not a tutorial on how to get into terminal.

If you are still not sure, that's okay! Go to <a href="mailto:sigpwny.com/tutorial">sigpwny.com/tutorial</a> and get set up :)

## File Commands

Relevant challenges: "the-library"

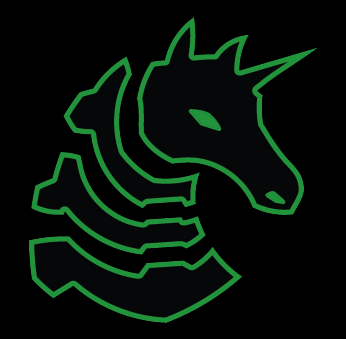

#### sudo

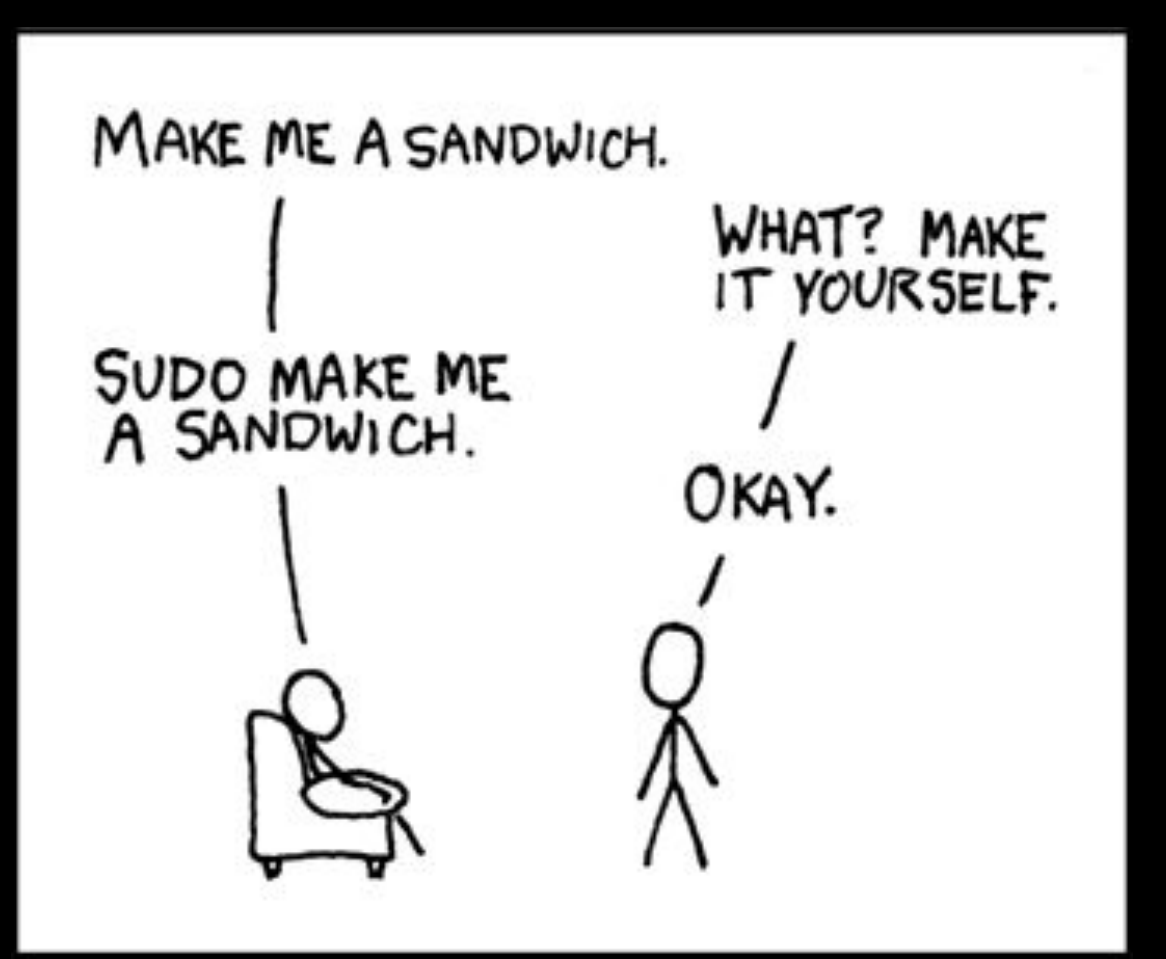

#### Give yourself more permission very useful for certain commands

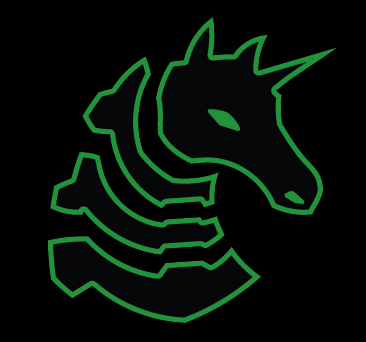

#### find

Find files! Most often by filename
find [directory] -name
'spaghetti'
find [directory] -name
'\*.ext'

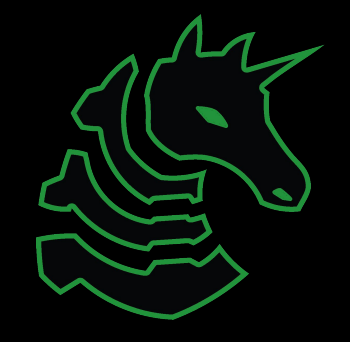

#### grep

#### Find text within files!

grep -r "text you want to
find" .

grep -A -B -C -r "text you want to find" cat | grep

#### strings

see what strings exist in a file really good initial command for RE/PWN

#### Why does this command exist???

Some files are not human readable, this prints out all the human readable things

There may or may not be a useful challenge for this one.

#### file

Determine the file type of a file (what it really is) Valuable to know what you are looking at before you start attacking/RE'ing something

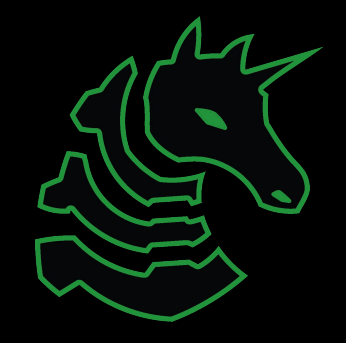

## Process Commands

Relevant challenges: "how2re, geedeebee"

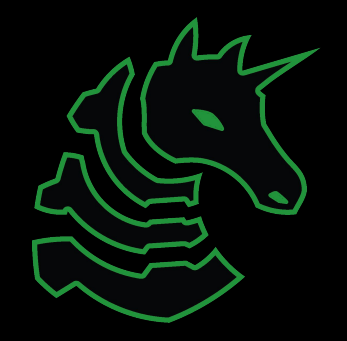

gdb

Look at executables and slowly step through them.

We can run an entire meeting on gdb, and we will if you are interested

gdb --args "is a way to have command line arguments" b = breakpoint n = next s = step si = step instruction (use this one for binaries) x = look at the stack print = print variables

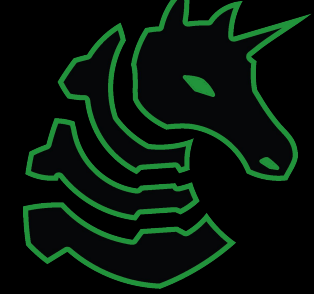

### What is r2?

- R2 is a """great""" free disassembler
  - It is also known as "Radare2"
  - Easy to pick up the basics for
  - Clunky and weird to use, but can be used within your personal terminal
- You can install on your linux environment
- A good starter disassembler

| • • •       |       |              |        | 2      | . r2 hc | w2re  | (radaı | re2) |                  |         |
|-------------|-------|--------------|--------|--------|---------|-------|--------|------|------------------|---------|
| [0x004005e0 | 23% 1 | 1120 k       | now2re | e]> xo | c @ er  | ntry0 |        |      |                  |         |
| - offset -  | 01    | 23           | 45     | 67     | 89      | AB    | CD     | ΕF   | 0123456789ABCDEF | comment |
| 0x004005e0  | 31ed  | 4989         | d15e   | 4889   | e248    | 83e4  | f050   | 5449 | 1.I^HHPTI        |         |
| 0x004005f0  | c7c0  | 500a         | 4000   | 48c7   | c1e0    | 0940  | 0048   | c7c7 | P.@.H@.H         |         |
| 0x00400600  | 3507  | 4000         | e8a7   |        | fff4    | 660f  | 1f44   | 0000 | 5.@fD.           |         |
| 0x00400610  | b867  | 1060         | 0055   | 482d   | 6010    | 6000  | 4883   | f80e | .g.`.UH-`.`.H    |         |
| 0x00400620  | 4889  | e576         | 1bb8   | 0000   | 0000    | 4885  | c074   | 115d | HvHt.]           |         |
| 0x00400630  | bf60  | 1060         | 00ff   | e066   | 0f1f    | 8400  | 0000   | 0000 | .`f              |         |
| 0x00400640  | 5dc3  | 0f1f         | 4000   | 662e   | 0f1f    | 8400  | 0000   | 0000 | ]@.f             |         |
| 0x00400650  | be60  | 1060         | 0055   | 4881   | ee60    | 1060  | 0048   | c1fe | .`.`.UH`.`.H     |         |
| 0x00400660  | 0348  | 89e5         | 4889   | f048   | c1e8    | 3f48  | 01c6   | 48d1 | .HH              |         |
| 0x00400670  | fe74  | 15b8         | 0000   | 0000   | 4885    | c074  | 0b5d   | bf60 | .tHt.].`         |         |
| 0x00400680  | 1060  | 00 <b>ff</b> | e00f   | 1f00   | 5dc3    | 660f  | 1f44   | 0000 | .`].fD           |         |
| 0x00400690  | 803d  | c909         | 2000   | 0075   | 1155    | 4889  | e5e8   | 6eff | .=u.UHn.         |         |
| 0x004006a0  |       | 5dc6         | 05b6   | 0920   | 0001    | f3c3  | 0f1f   | 4000 | ]@.              |         |
| 0x004006b0  | bf20  | 0e60         | 0048   | 833f   | 0075    | 05eb  | 930f   | 1f00 | `.H.?.u          |         |
| 0x004006c0  | b800  | 0000         | 0048   | 85c0   | 74f1    | 5548  | 89e5   | ffd0 | Ht.UH            |         |
| 0x004006d0  | 5de9  | 7aff         |        | 5548   | 89e5    | 4883  | ec20   | 4889 | ].zUHH H.        |         |
| 0x004006e0  | 7de8  | 89f0         | 8955   | e088   | 45e4    | 0fbe  | 55e4   | 488b | }UEU.H.          |         |
| 0x004006f0  | 45e8  | 89d6         | 4889   | c7e8   | 84fe    |       | 4889   | 45f8 | EH               |         |

#### Open terminal

#### r2 fileName

Press v and then enter to activate visual mode

That looks pretty complicated... but we can make it look a lot easier to understand.

## Print mode

| •••                                          | 2. r2 how2re (radare2) |               |                           |           |  |  |  |  |
|----------------------------------------------|------------------------|---------------|---------------------------|-----------|--|--|--|--|
| [0x004005e0 23% 100 how2re]> pd \$r @ entry0 |                        |               |                           |           |  |  |  |  |
|                                              | ; entry0:              |               |                           |           |  |  |  |  |
|                                              | ; sectiontext:         |               |                           |           |  |  |  |  |
|                                              | ; rip:                 |               |                           |           |  |  |  |  |
|                                              | 0x004005e0             | 31ed          | xor ebp, ebp              | ; [14] -r |  |  |  |  |
|                                              | 0x004005e2             | 4989d1        | mov r9, rdx               |           |  |  |  |  |
|                                              | 0x004005e5             | 5e            | pop rsi                   |           |  |  |  |  |
|                                              | 0x004005e6             | 4889e2        | mov rdx, rsp              |           |  |  |  |  |
|                                              | 0x004005e9             | 4883e4f0      | and rsp, 0xffffffffffffff |           |  |  |  |  |
|                                              | 0x004005ed             | 50            | push <b>rax</b>           |           |  |  |  |  |
|                                              | 0x004005ee             | 54            | push <b>rsp</b>           |           |  |  |  |  |
|                                              | 0x004005ef             | 49c7c0500a40. | mov r8, 0x400a50          |           |  |  |  |  |
|                                              | 0x004005f6             | 48c7c1e00940. | mov rcx, 0x4009e0         |           |  |  |  |  |
|                                              | 0x004005fd             | 48c7c7350740. | mov rdi, 0x400735         | ; main    |  |  |  |  |
|                                              | 0x00400604             | e8a7ffffff    | call sym.implibc_start_ma | ain ;[1]  |  |  |  |  |
|                                              | 0x00400609             | f4            | hlt                       |           |  |  |  |  |
|                                              | 0x0040060a             | 660f1f440000  | nop word [rax + rax]      |           |  |  |  |  |
|                                              | 0x00400610             | b867106000    | mov eax, 0x601067         |           |  |  |  |  |
|                                              | 0x00400615             | 55            | push rbp                  |           |  |  |  |  |
|                                              | 0x00400616             | 482d60106000  | sub rax, 0x601060         |           |  |  |  |  |

Press p to toggle print mode (easier to see instructions)

You can navigate with the arrow keys, but that is slow.

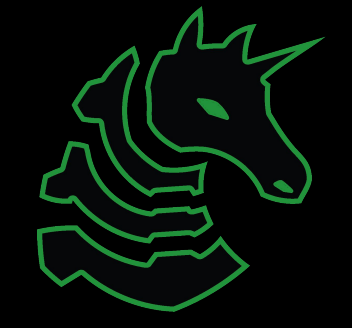

## Moving faster

|           |                  | 2. r2 how2re (           | radare2)                                         |
|-----------|------------------|--------------------------|--------------------------------------------------|
| x00400735 | 29% 875 how2re]> | ⊳ pd \$r @ main          |                                                  |
|           | ; main:          |                          |                                                  |
|           | 0x00400735       | 55                       | push <b>rbp</b>                                  |
|           | 0x00400736       | 4889e5                   | mov rbp, rsp                                     |
|           | 0x00400739       | 4883ec60                 | sub rsp, 0x60 ; '`'                              |
|           | 0x0040073d       | 897dac                   | mov dword [rbp - 0x54], edi                      |
|           | 0x00400740       | 488975a0                 | mov qword [rbp - 0x60], rsi                      |
|           | 0x00400744       | 64488b042528.            | <pre>mov rax, qword fs:[0x28] ; [0x28:8</pre>    |
|           | 0x0040074d       | 488945f8                 | mov qword [rbp - 8], rax                         |
|           | 0x00400751       | 31c0                     | xor eax, eax                                     |
|           | 0x00400753       | 837dac48                 | <pre>cmp dword [rbp - 0x54], 0x48 ; [0x</pre>    |
|           | 0x00400757       | 750f                     | jne 0x400768 ;[1]                                |
|           | 0x00400759       | bf800a <mark>4000</mark> | <pre>mov edi, str.Each_character_in_the_fl</pre> |
|           | 0x0040075e       | b800000000               | mov eax, 0                                       |
|           | 0x00400763       | e828feffff               | call sym.imp.printf ;[2]                         |
|           | 0x00400768       | 488d45b0                 | lea rax, [rbp - 0x50]                            |
|           | 0x0040076c       | 4889c6                   | mov rsi, rax                                     |
|           | 0x0040076f       | bfa90a <mark>4000</mark> | mov edi, 0x400aa9                                |
|           | 0x00400774       | b800000000               | mov eax, 0                                       |
|           | 0x00400779       | e842fefff                | <pre>call sym.impisoc99_scanf ;[3]</pre>         |
|           |                  |                          |                                                  |

Press **n** and **N** to navigate between sections

You usually want to look for the **main** function, as that is where things are going on.

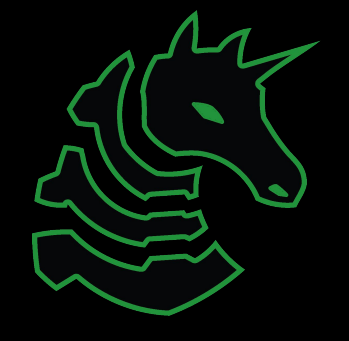

#### Making it even easier to read.

| 2. r2 how2re (radare2) |                  |                          |                                                  |  |  |  |
|------------------------|------------------|--------------------------|--------------------------------------------------|--|--|--|
| [0x00400735            | 29% 875 how2re]> | ⊳ pd \$r @ main          |                                                  |  |  |  |
|                        | ; main:          |                          |                                                  |  |  |  |
|                        | 0x00400735       | 55                       | push <b>rbp</b>                                  |  |  |  |
|                        | 0x00400736       | 4889e5                   | mov rbp, rsp                                     |  |  |  |
|                        | 0x00400739       | 4883ec60                 | sub rsp, 0x60 ; '`'                              |  |  |  |
|                        | 0x0040073d       | 897dac                   | mov dword [rbp - 0x54], edi                      |  |  |  |
|                        | 0x00400740       | 488975a0                 | mov qword [rbp - 0x60], rsi                      |  |  |  |
|                        | 0x00400744       | 64488b042528.            | <pre>mov rax, qword fs:[0x28] ; [0x28:8</pre>    |  |  |  |
|                        | 0x0040074d       | 488945f8                 | mov qword [rbp - 8], rax                         |  |  |  |
|                        | 0x00400751       | 31c0                     | xor eax, eax                                     |  |  |  |
|                        | 0x00400753       | 837dac48                 | cmp dword [rbp - 0x54], 0x48 ; [0x               |  |  |  |
|                        | 0x00400757       | 750f                     | jne 0x400768 ;[1]                                |  |  |  |
|                        | 0x00400759       | bf800a <mark>4000</mark> | <pre>mov edi, str.Each_character_in_the_fl</pre> |  |  |  |
|                        | 0x0040075e       | b800000000               | mov eax, 0                                       |  |  |  |
|                        | 0x00400763       | e828feffff               | call sym.imp.printf ;[2]                         |  |  |  |
|                        | 0x00400768       | 488d45b0                 | lea rax, [rbp - 0x50]                            |  |  |  |
|                        | 0x0040076c       | 4889c6                   | mov rsi, rax                                     |  |  |  |
|                        | 0x0040076f       | bfa90a4000               | mov edi, 0x400aa9                                |  |  |  |
|                        | 0x00400774       | b800000000               | mov eax, 0                                       |  |  |  |
|                        | 0x00400779       | e842feffff               | <pre>call sym.impisoc99_scanf ;[3]</pre>         |  |  |  |

Press d, and then f. **d** means define, and **f** is function.

> This **defines** main as a **function**, and allows us to look at it in a much easier to understand way (visual representation)

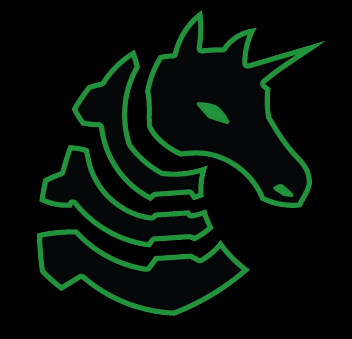

Press V to enter visual mode, this allows you to see what is actually going on in the script in a nice visual way.

You can see where jumps go, true or false

Helpful Radare2 Book (From actual website)

https://radare.gitbooks.io/radare2book/co ntent/first\_steps/intro.html

#### Graphical Representation

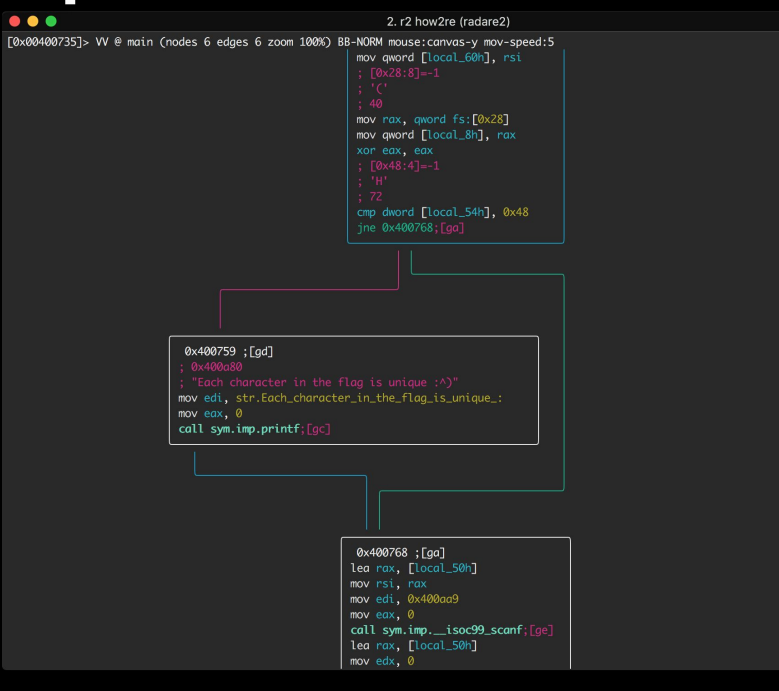

#### tmux

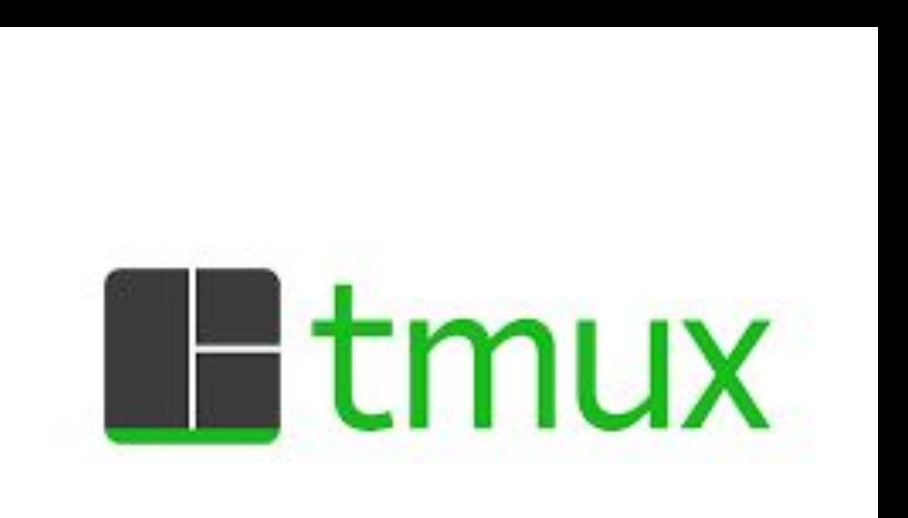

A really jank way to keep processes running after you close the terminal window

(So basically the thing everyone uses)

So if you want to... keep a ctf up, run a file sharing system, or run a Minecraft Server without needing a terminal window open.

## How to install tmux

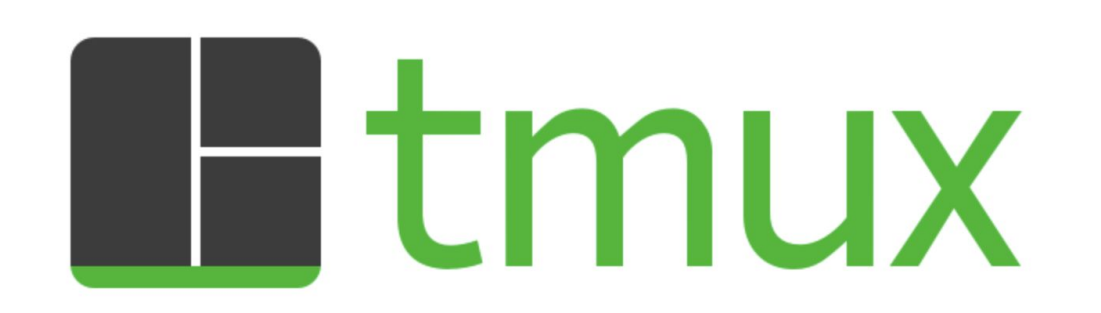

It would be a good learning experience if you figure out how to install bash extensions on your operating system. So go try to do that.

It may also already be installed, the command is... **tmux** 

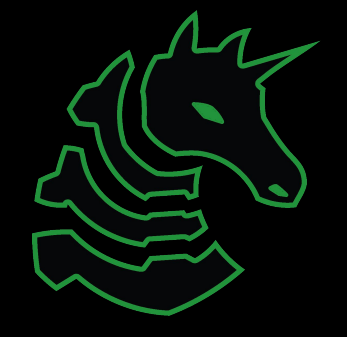

#### tmux basics

"pwny" 18:22 31-Jan-19

thomas@pwny:~\$

To create a new window type **tmux** This will open up a new tmux window for you to use. Mess around with it see what you can do, it is a fully functioning bash window.

**NEVER** nest multiple tmux windows Just a bad idea ;P

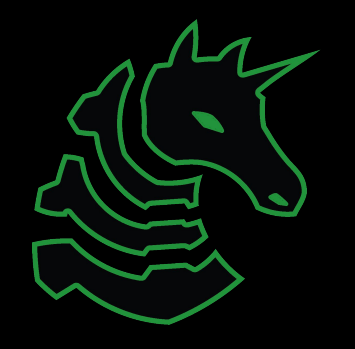

[0] 0:bash\*

#### tmux commands

| thomas@pwny:~\$   |        |       |           |
|-------------------|--------|-------|-----------|
| thomas@pwny:~\$ ∎ |        |       |           |
| [0] 0:bash*       | "pwny" | 18:21 | 31-Jan-19 |

The command prefix is cntrl + b + , some things you can do with this are

- d: detatch your terminal from the tmux window
  - This will keep anything you had running, still running.
  - You can get back to that session with tmux at -t (number\_of\_session)
- ": horizontal split of terminal
- %: vertical split of terminal
- Force close split
  - Ctrl-d, **exit**

#### Detaching windows

- Cntrl+b + d to detatch a window
  - Will run REALLY long
- Reattach
  - tmux attach -t NUMBER
  - tmux ls
  - tmux new -s NAME
  - tmux rename-session -t NUMBER NAME

#### Easy tutorial

https://www.hamvocke.com/blog/a-quick-andeasy-guide-to-tmux/

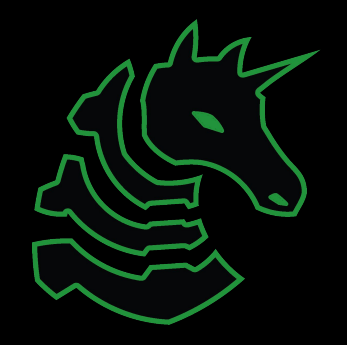

## The other stuff

Challenges are hard for this one, but they are good to know

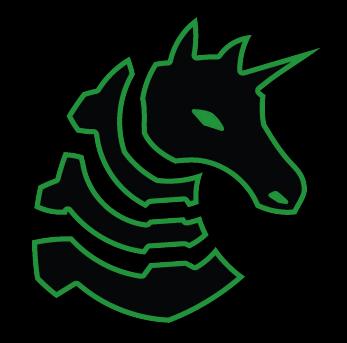

git

Git is difficult, we could do meetings on meetings on meetings. For this meeting, know the following.

git clone [url] [folder]

Clones a repository from a url

git add -A

stages all unadded files to the repository

git commit -m "Commit message"

**Commits** those stages to your personal **branch** 

git push

Pushes your branch to the main branch

git pull

Pulls the latest changes from the main branch

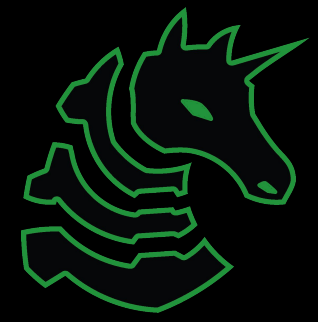

#### Vim

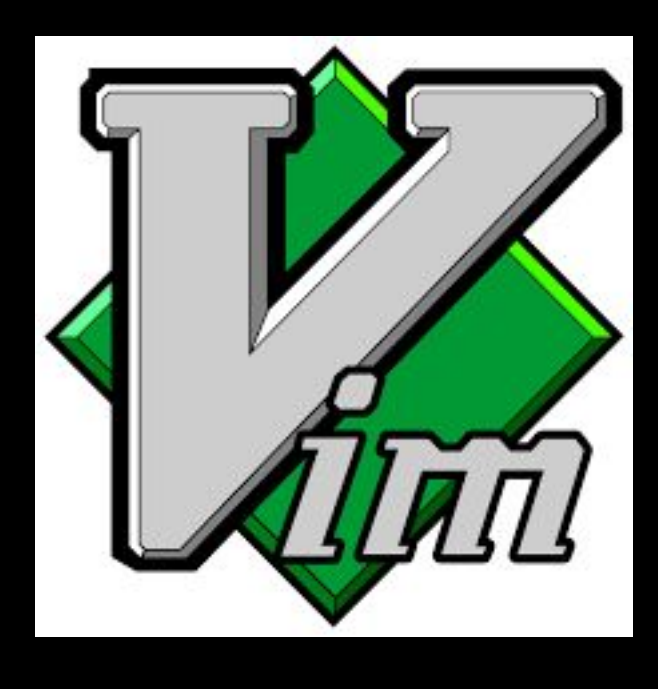

- Vim is an in terminal text editor
- It is NOT an IDE
- **vim** to open new vim window

#### EXIT VIM with :wq (colon + wq)

i = Insert Mode

dd = delete line

p = paste deleted line

:tabnew FILE\_NAME = open new tab, gt to navigate tabs

:LINE\_NUMBER = jump to line number

Use .vimrc!!!

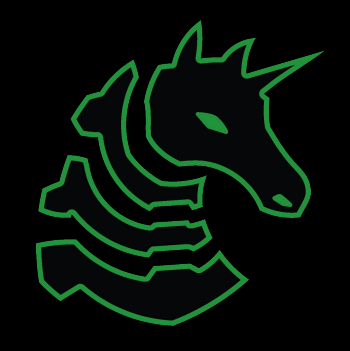

#### package managers

apt - standard linux package installer

brew - apt but for mac

pip/npm/etc... -

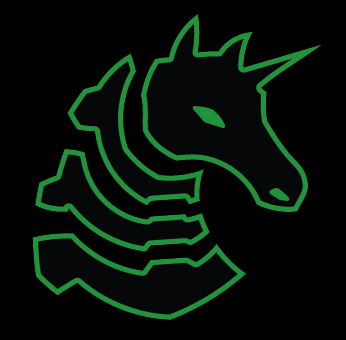

rc = run commands vimrc, bashrc

#### rc files

alias variable='command'

alias pwny='ssh thomas@sigpwny.com'

vimrc = number

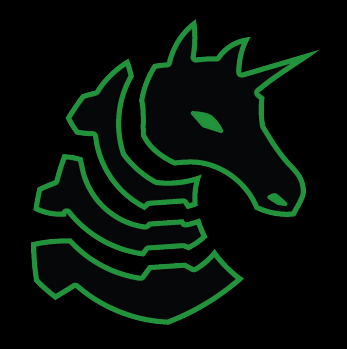

## Questions?

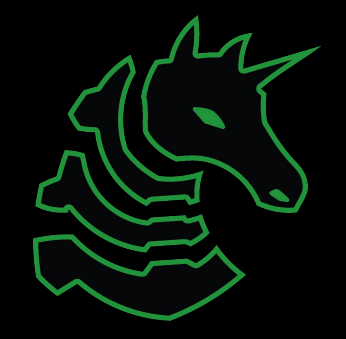

#### Next Week

Thursday: Web Hacking I!

- Introduction to internet fundamentals
- How to view page source, network, storage, hidden pages, etc.

#### Weekend Seminar: Web Hacking II!

- Attacks on web frameworks
- xss, CSRF, SSRF, SQL Injection, Packet Injection

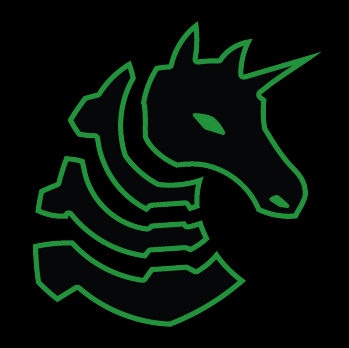